## How to Purchase a Parking Pass

While you must select a parking garage to purchase your season pass you are not restricted to just that garage throughout the season. Season Passes are accepted in P6, P7, & P12. Please note that each parking structure has set height restrictions which are noted when purchasing the pass and at the entrance to each parking structure.

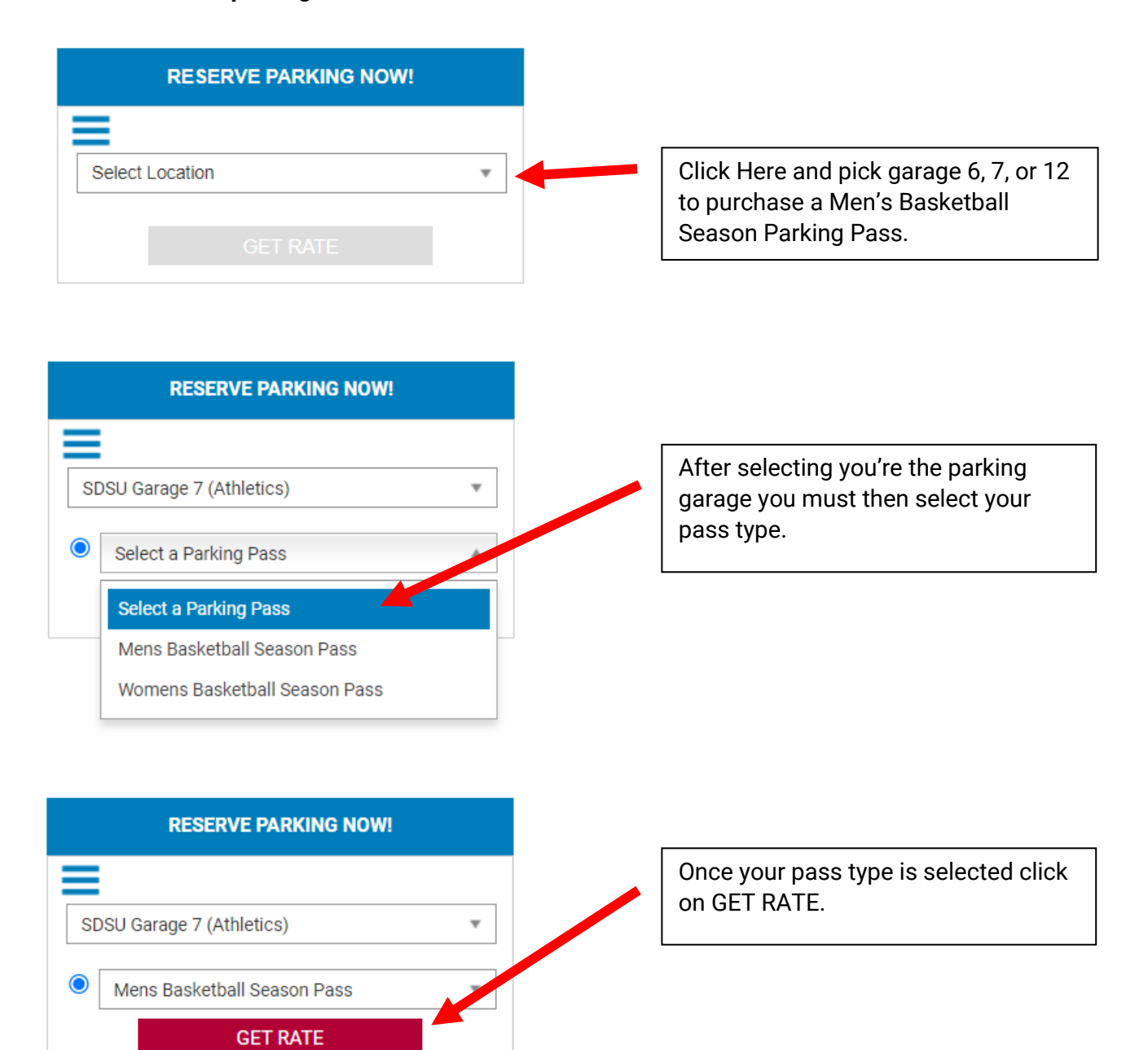

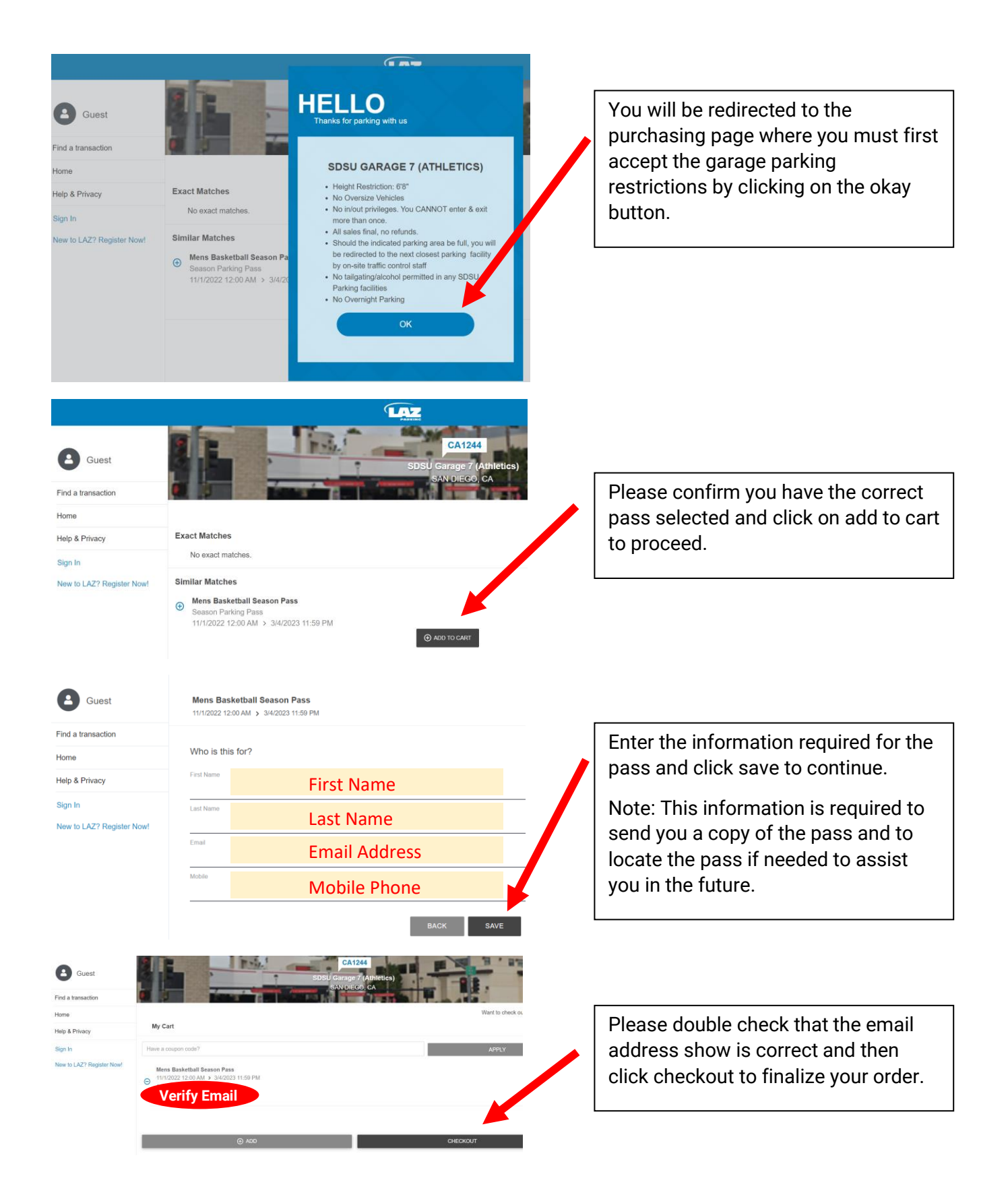

| Card Number |   |       |  |
|-------------|---|-------|--|
|             | ~ | <br>~ |  |
| CCV         |   |       |  |
| Zip Code    |   |       |  |
|             |   |       |  |

Almost Done. Fill in credit card billing information and click on the Authorize button to complete your purchase.

Once your credit card is charged you will be able to view your pass download the LAZ Parking App and your pass will be emailed to you.

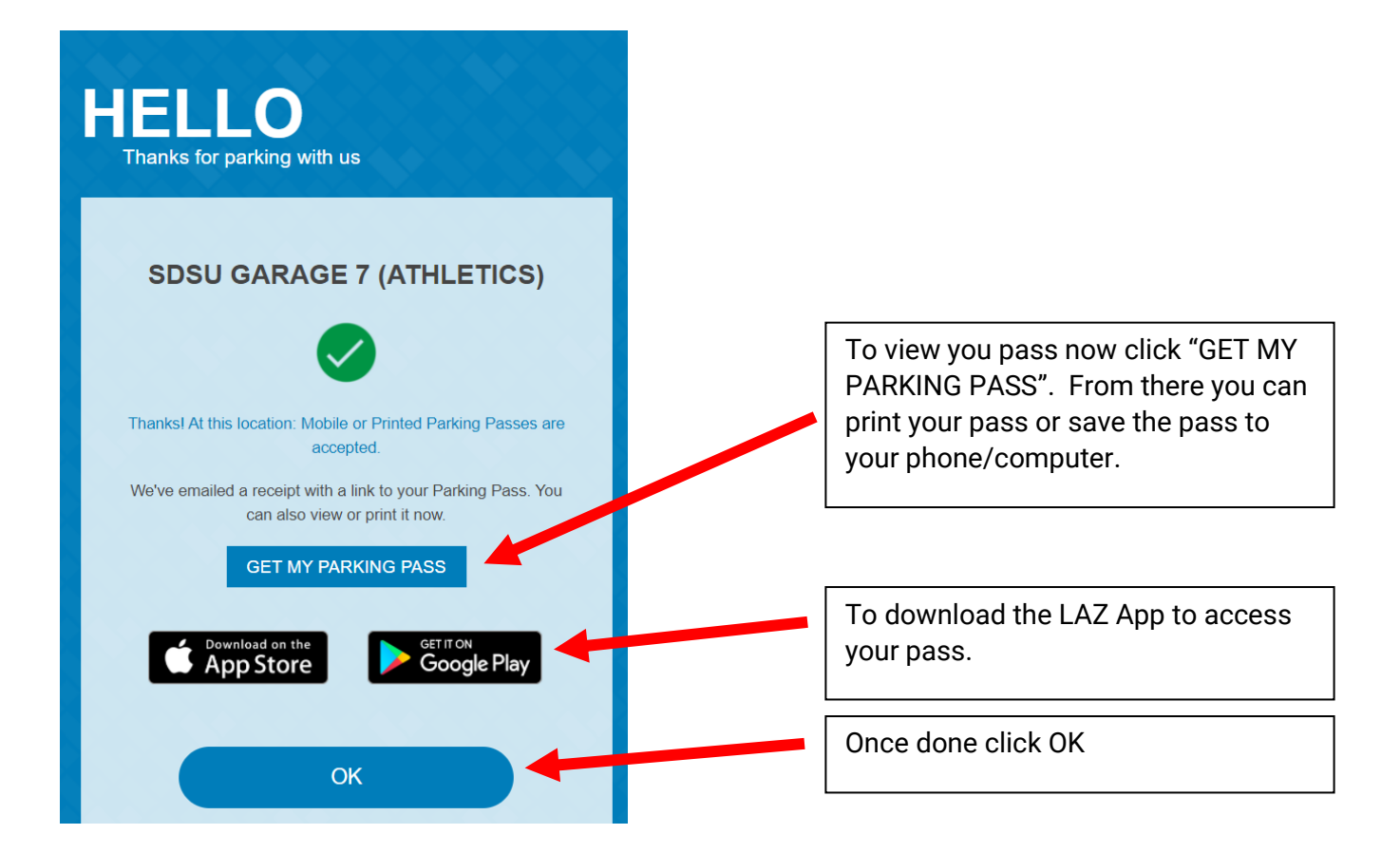

**Confirmation Email:** 

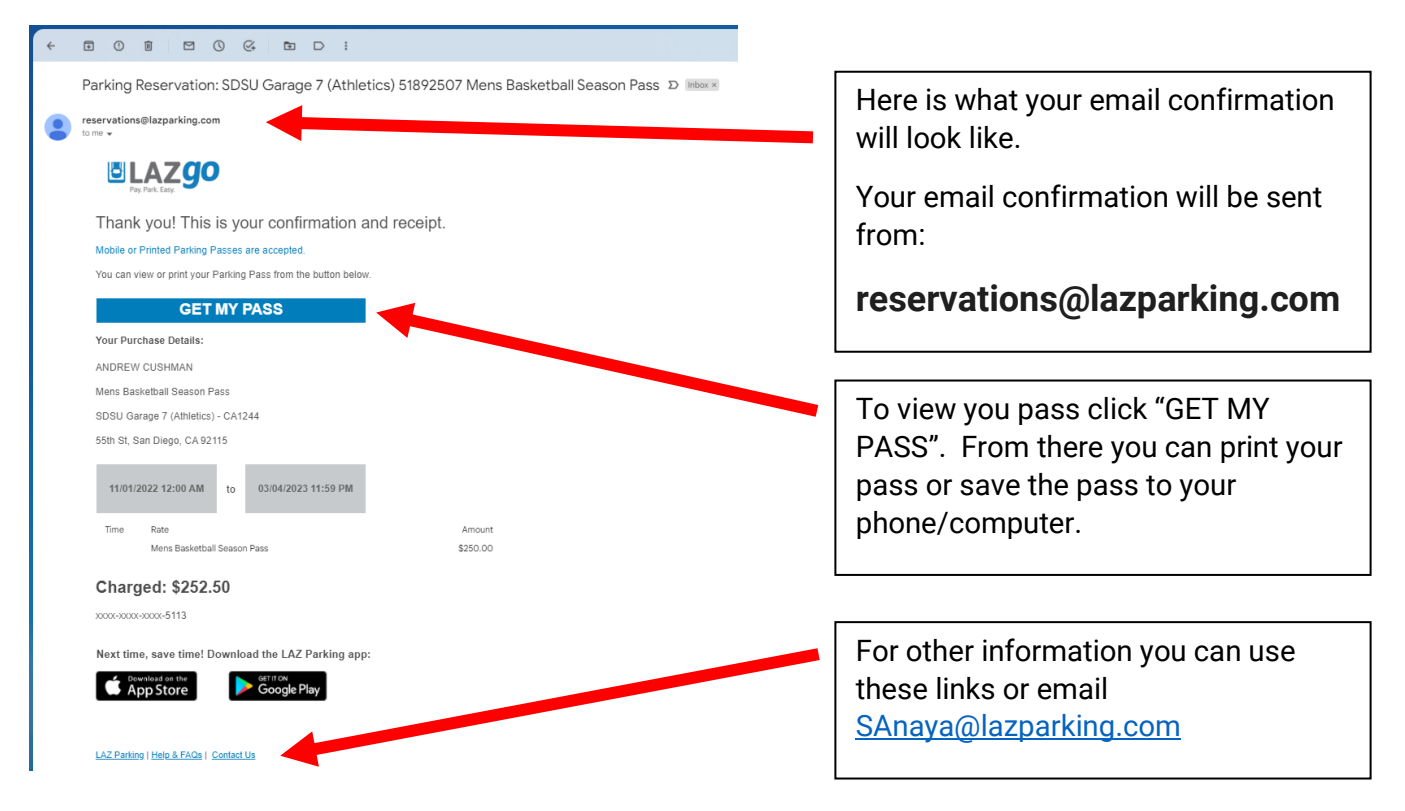

## Thank you for your order and please drive safely.